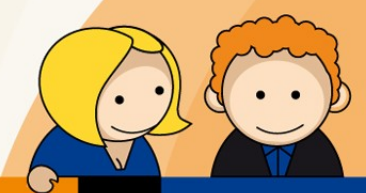

## Anleitung

Erstellen eines E-Mail-Kontos mit Mozilla Thunderbird

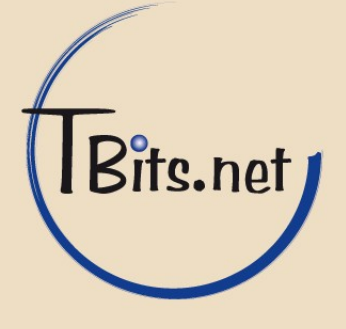

**1.** Starten Sie Mozilla Thunderbird. Klicken Sie im Startbildschirm auf **Neues Konto erstellen**.

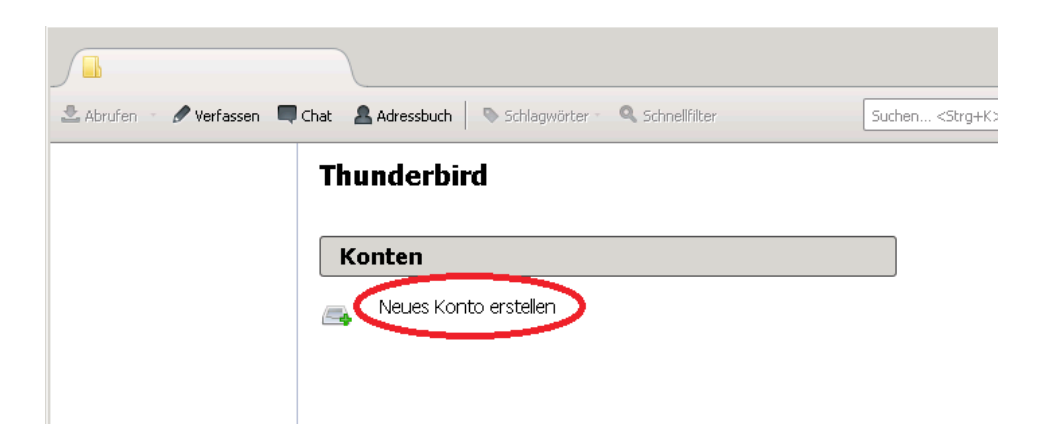

2. Klicken Sie auf Überspringen und meine existierende E-Mail-Adresse verwenden.

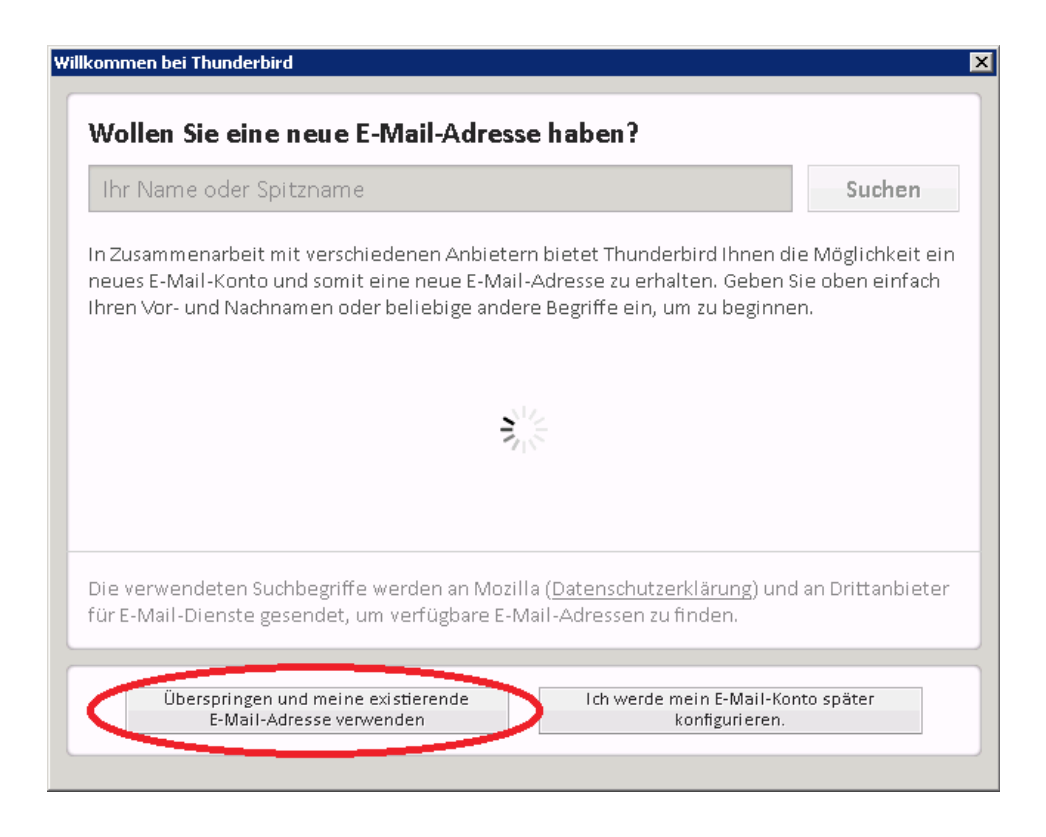

TBits.net GmbH Internet- und Netzwerk-Services

Hausanschrift:

Albuchstraße 4 73553 Alfdorf Postanschrift: Brühlweg 9 73553 Alfdorf www.tbits.net info@tbits.net Telefon: +49(0)7172/18391-0 Fax: +49(0)7172/18391-99

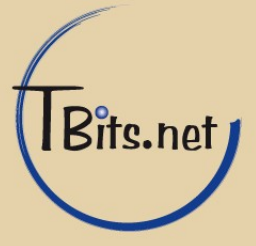

**3.** Geben Sie Ihren (1) **Namen**, die **E-Mail-Adresse** und das **Passwort** ein wie es von uns mit den Anmeldeinformationen erhalten haben.

Der Haken bei (2) **Passwort speichern** sollte gesetzt sein, damit Sie nicht bei jedem Mailabruf Ihr Passwort eingeben müssen.

Klicken Sie auf (3) Weiter.

| Konto einrichten  | x                                                             | : |
|-------------------|---------------------------------------------------------------|---|
|                   |                                                               |   |
| Ihr <u>N</u> ame: | Max Mustermann Ihr Name, wie er anderen Personen gezeigt wird |   |
| E-Mail-Adresse:   | max@musterman.de 1                                            |   |
| <u>P</u> asswort: | •••••                                                         |   |
| 2                 | Passwort speichern                                            |   |
|                   |                                                               |   |
|                   |                                                               |   |
|                   |                                                               |   |
|                   |                                                               |   |
|                   |                                                               |   |
|                   |                                                               |   |
|                   |                                                               |   |
|                   |                                                               |   |
| Nous C Mail Ad    | 24mm                                                          |   |
| Neue E-Mail-Adi   | esse ernaiten                                                 |   |

4. Klicken Sie auf Manuell bearbeiten.

| Konto einrichten                                                  | ×                                                                                                    | ] |
|-------------------------------------------------------------------|----------------------------------------------------------------------------------------------------|---|
| Ihr <u>N</u> ame:<br><u>E</u> -Mail-Adresse:<br><u>P</u> asswort: | Max Mustermann Ihr Name, wie er anderen Personen gezeigt wird   max@mustermann.de   ••••••••   Passwort speichern |   |
| Einstellungen s                                                   | suchen: Ausprobieren typischer Serverbezeichnungen 🔅                                                              |   |
|                                                                   |                                                                                                    |   |
| <u>N</u> eue E-Mail-Adr                                           | esse erhalten Manuel bearbeiten Stopp Weiter Abbrechen                                                            |   |

TBits.net GmbH Internet- und Netzwerk-Services

Hausanschrift: Albuchstraße 4 73553 Alfdorf

Postanschrift: Brühlweg 9 73553 Alfdorf www.tbits.net info@tbits.net Telefon: +49(0)7172/18391-0 Fax: +49(0)7172/18391-99

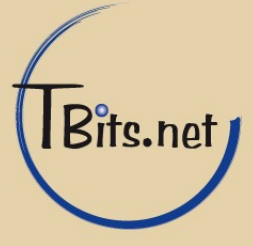

**5.** Geben Sie die folgenden Daten ein (1):

| Posteingangsserver:<br>POP3 |                                 |
|-----------------------------|---------------------------------|
| Server-Adresse:             | mail.tbits.net                  |
| SSL:<br>Authentifizierung:  | SSL/TLS<br>Automatisch erkennen |
| Postausgangsserver:         |                                 |
| Server-Adresse:             | mail.tbits.net                  |
| Port:                       | 465                             |
| SSL                         | SSL/TLS                         |
| Authentifizierung:          | Automatisch erkennen            |

Geben Sie bei **Benutzername** die primäre E-Mail-Adresse an, also im Beispiel max@mustermann.de.

Klicken Sie auf (2) Erneut testen.

| Conto einrichten  |                 |                            |                 |                |                      | ×        |
|-------------------|-----------------|----------------------------|-----------------|----------------|----------------------|----------|
| Ihr <u>N</u> ame: | Max Mustermann  | Ihr Name, wie er anderen F | Personen gezeig | jt wird        |                      |          |
| E-Mail-Adresse:   | max@musterman   | n.de                       |                 |                |                      |          |
| Passwort:         | •••••           |                            |                 |                |                      |          |
|                   | Passwort speich | nern                       |                 |                |                      |          |
| Posteingang-S     | ierver: POP3 V  | Server-Adresse             | Port S          | SSL<br>SSL/TLS | Authentifizierung    | <b>.</b> |
| Postausgang-S     | erver: SMTP     | mail.tbits.net             | 465 💌 🤅         | SSL/TLS        | Automatisch erkennen | - 1      |
| Benutzen          | name:           | max@mustermann.de          |                 |                |                      |          |
|                   |                 |                            |                 |                |                      |          |

6. Klicken Sie auf Fertig.

Fertig!

TBits.net GmbH Internet- und Netzwerk-Services

Hausanschrift:

Postanschrift: Albuchstraße 4 Brühlweg 9 73553 Alfdorf 73553 Alfdorf

www.tbits.net info@tbits.net Telefon: +49(0)7172/18391-0 Fax: +49(0)7172/18391-99

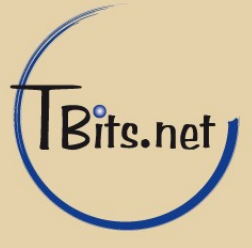